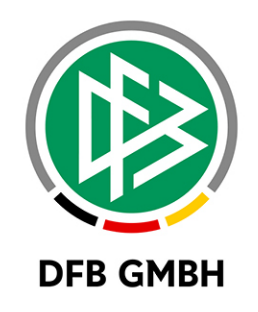

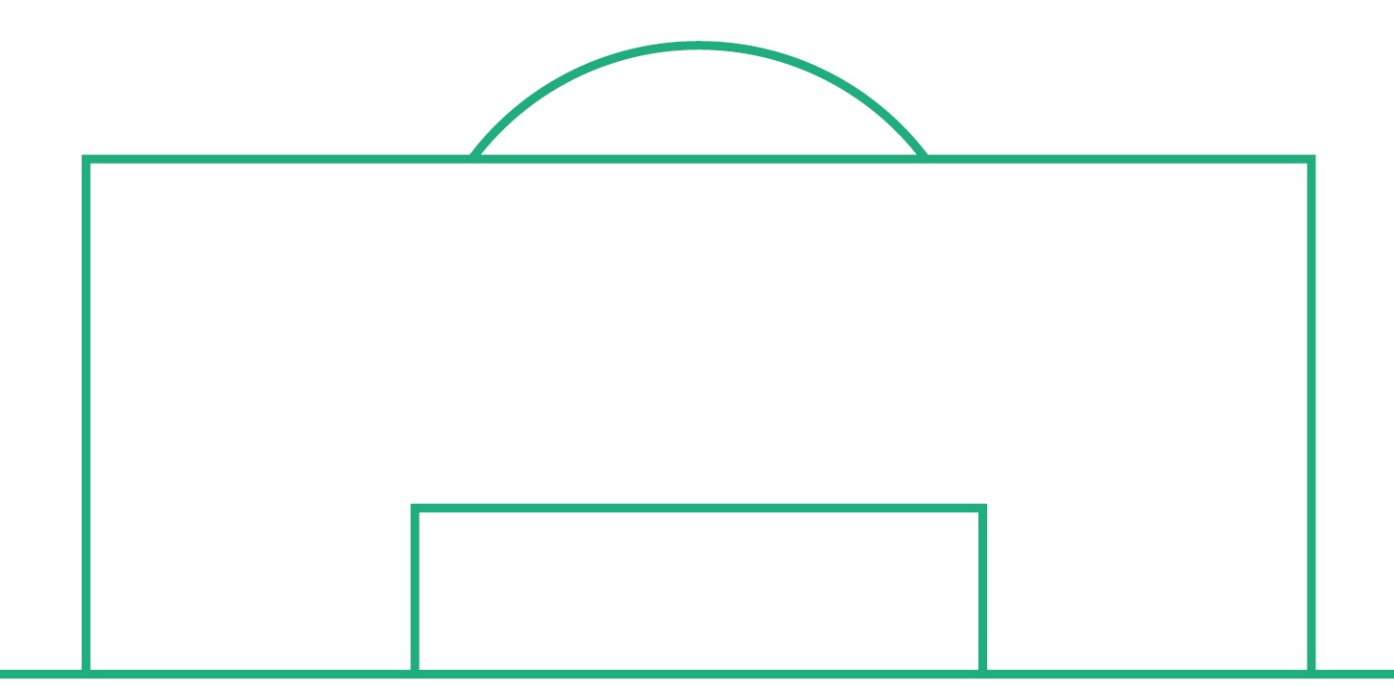

# RELEASE NOTES

| SYSTEM:   |               | DFBnet                                              |            | VERSION: 8.50 SR2 |  |  |  |
|-----------|---------------|-----------------------------------------------------|------------|-------------------|--|--|--|
| SPEICHERP | FAD/DOKUMENT: | 220222_DFBnet_Pass_Freigabemitteilung_8_50_SR2.docx |            |                   |  |  |  |
|           | Erstellt:     | Letzte Änderung:                                    | Geprüft:   | Freigabe:         |  |  |  |
| Datum:    | 22.02.2022    |                                                     | 04.03.2022 | 08.03.2022        |  |  |  |
| Version:  | V1.0          |                                                     | V1.0       | V1.0              |  |  |  |
| Name:     | N. LIEDTKE    |                                                     | J.WOLF     | T. HEYNE          |  |  |  |

#### © Juli 21 | DFB GmbH

Alle Texte und Abbildungen wurden mit größter Sorgfalt erarbeitet, dennoch können etwaige Fehler nicht ausgeschlossen werden. Eine Haftung der DFB GmbH, gleich aus welchem Rechtsgrund, für Schäden oder Folgeschäden, die aus der An- und Verwendung der in diesem Dokument gegebenen Informationen entstehen können, ist ausgeschlossen.

Das Dokument ist urheberrechtlich geschützt. Die Weitergabe sowie die Veröffentlichung dieser Unterlage, ist ohne die ausdrückliche und schriftliche Genehmigung DFB GmbH nicht gestattet. Zuwiderhandlungen verpflichten zu Schadensersatz. Alle Rechte für den Fall der Patenterteilung oder der GM-Eintragung vorbehalten.

Die in diesem Dokument verwendeten Soft- und Hardwarebezeichnungen sind in den meisten Fällen auch eingetragene Warenzeichen und unterliegen als solche den gesetzlichen Bestimmungen.

 WWW.DFBNET.ORG - WWW.FUSSBALL.DE

 WELTMEISTER HERREN
 1954 « 1974 « 1990 « 2014 « FRAUEN 2003 « 2007 «

 OLYMPIASIEGER FRAUEN
 2016

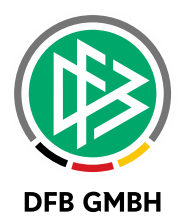

#### Inhaltsverzeichnis

| 1 | Statuswechsel - Erweiterung Vertragsspieler online | .3 |
|---|----------------------------------------------------|----|
| 2 | Abbildungsverzeichnis                              | .7 |
| 3 | Bearbeitungshistorie                               | .7 |

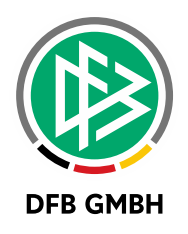

#### 1 <u>STATUSWECHSEL - ERWEITERUNG</u> <u>VERTRAGSSPIELER ONLINE</u>

Als neues Feature wird die Möglichkeit der Antragstellung Online für neue Verträge im eigenen Verein angeboten.

Dazu muss in den Mandantenspezifischen Optionen unter dem Tab "Antragstellung Online" die Konfiguration "Antrag Online Freischalten für Vertragsarten" mit "Neuer Vertrag" freigeschaltet sein.

| Allgemein                                                                                                    |                   | Druck                                    | Passeinzug                       | DFB-Fre                    | igabe             |
|----------------------------------------------------------------------------------------------------|-------------------|------------------------------------------|----------------------------------|----------------------------|-------------------|
| Verbandsfreigabe                                                                                                    | Faktura           | Ansprechpartner                          | Antragsstellung Online           | Bußgeld Sys                | stemkon figuratio |
| ingeschränkte Zustimm                                                                                                    | ung beim Vere     | nswechsel möglich                        |                                  | nein                       | ~                 |
| Anzeige der Vereinsnu <mark>r</mark>                                                                                                    | nmer als          |                                          |                                  | DFBnet-Nummer              | ~                 |
| Pflichtangabe Tag des le                                                                                                    | tzten Spiels be   | i Vereinswechsel                         |                                  | nein                       | ~                 |
| Pflichtangabe Tag des le                                                                                                    | tzten Spiels be   | i Abmeldung                              |                                  | ja                         | ~                 |
| Kein Spiel gespielt als al                                                                                                    | ernative Eingal   | be für den Tag des letzten S             | Spiels bei Vereinswechsel        | ja                         | ~                 |
| Kein Spiel gespielt als al                                                                                                    | ernative Eingal   | be für den Tag des letzten S             | Spiels bei Abmeldung             | ja                         | ~                 |
| 6 Monate nicht gespielt a                                                                                                    | Ils alternative E | ingabe <mark>für den Tag des</mark> letz | tten Spiels bei Vereinswechsel   | ja                         | ~                 |
| 6 Monate nicht gespielt a                                                                                                    | Is alternative E  | ingabe für den Tag des letz              | tten Spiels bei Abmeldung        | ja                         | ~                 |
| Monate nicht gespielt a                                                                                                    | Ils alternative E | ingabe für den Tag des letz              | tten Spiels bei Junioren         | ja                         | ~                 |
| Antrag Online: Rückseite des vorliegenden Passes <pre></pre> <pre></pre> |                   |                                          |                                  |                            |                   |
| Antrag Online: Verlusterklärung liegt vor <pre><keine auswahl=""></keine></pre>                                                                                                    |                   |                                          |                                  |                            |                   |
| Antrag Online: Stellvertr                                                                                                    | etende Abmeld     | ung bei Junioren                         |                                  | ja                         | ~                 |
| Antrag Online: Stellvertr                                                                                                    | etende Abmeld     | ung bei Senioren                         |                                  | ja -                       | ~                 |
| Antrag Online: Nachwei                                                                                                    | s der Abmeldur    | ng - Ordnungsgemäße Abm                  | eldung liegt vor                 | ja                         | ~                 |
| Stammverein Pflichtfeld,                                                                                                    | wenn vorhand      | en                                       |                                  | ja                         | ~                 |
| Antrag Online: Begründu                                                                                                    | ing bei Antrag    | auf Zweitspielrecht ist Pflic            | htfeld                           | <keine auswahl=""></keine> | ~                 |
| Antrag Online: Einwilligu                                                                                                    | ng Adressweit     | ergabe anzeigen                          |                                  | <keine auswahl=""></keine> | ~                 |
| Antrag Online: Freischal                                                                                                    | ten für Vertrag   | sarten                                   |                                  | Vertragsverlängerung,      | Vorzeitige 🗸      |
| Antrag Online: Dokumen                                                                                                    | tenupload für \   | /erträge                                 |                                  | Keine Auswahl>             |                   |
| Antrag Online: Antragst                                                                                                    | vpen mit Adres    | serfassungspflicht (Spielbe              | rechtigungsart Fußball etc.)     | Neuer Vertrag (Pass        | online)           |
| Antrag Online: Antragst                                                                                                    | /pen mit Adres    | serfassungspflicht (Spielbe              | rechtigungsart Schulfußball)     | Vorzeitige Vertrageh       | y<br>eendigung    |
| Antrag Online: Antragst                                                                                                    | voen mit Adres    | serfassungspflicht (Spielbe              | rechtigungsart Hochschulfußball) | <keine auswahl=""></keine> |                   |

Abbildung 1: Mandantenspezifische Option

Vereinsvertreter\*innen benötigen die Rolle "Antragsteller Online für Verträge (Passwesen)". Nach Vergabe der Rolle kann man in Antragstellung Online unter "Verträge" einen neuen Vertrag erfassen.

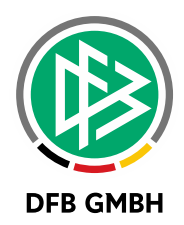

| ANTRAGSTELLUNG > VERTRA                                                              | ÂGE Hallo Norbe                                                                           | rt (01999211) | ? | Ľ, |
|--------------------------------------------------------------------------------------|-------------------------------------------------------------------------------------------|---------------|---|----|
| ERGEBNISMELDUNG<br>SPIELBERICHTE                                                     | Neuer Vertrag                                                                             |               |   |    |
| MEISTERSCHAFT<br>HALLENTURNIERE (FUTSAL)<br>SPIELNACHMITTAGE<br>EDELINDSCHAFTSSDIELE | Vertrag verlängern      Aier können Sie eine Vertragsverlängerung melden.                 |               |   |    |
| SPIELSTÄTTEN<br>VEREINSMELDEBOGEN<br>STAFFELZUSTÄNDIGKEIT                            | Vertrag vorzeitig beenden<br>I Hier können Sie eine vorzeitige Vertragsbeendigung melden. |               |   |    |
| LIGA-KONFIGURATION<br>LIVETICKER<br>FUTSAL-LIGABETRIER                               |                                                                                           |               |   |    |
| BENUTZERVERWALTUNG<br>SYSTEMDATEN-VERWALTUNG<br>VEREINSADMINISTRATION                | k                                                                                         |               |   |    |
| VERBAND ONLINE<br>PASS ONLINE<br>ANTRAGSTELLUNG                                      |                                                                                           |               |   |    |
| Erstausstellung<br>Vereinswechsel<br>Internationaler Wechsel<br>Abmeldung            |                                                                                           |               |   |    |
| Zweitspielrecht<br>Verträge<br>Antragsübersicht                                      |                                                                                           |               |   |    |
| COGNOS                                                                               |                                                                                           |               |   |    |

Abbildung 2: Neuer Vertrag in Antragsstellung Online

Über "Neuer Vertrag" wird zuerst eine Suchmaske geöffnet. Die Suchmaske ermöglicht es, nach Ameuter-/Vertrags-/Lizenzspielern im eigenen Verein zu suchen sowie nach Personen mit oder ohne Spielberechtigung. Hier werden entsprechende Spieler\*innen gesucht, welche einen neuen Vertrag erhalten sollen.

| ANTRAGSTELLUNG > VERTRÄGE Hallo Norbert (01999211)                                                                                                    |                                                                                                    |        |                                                                |                                     |                                                                    |                                                           |                                                                   |                        |                               |
|----------------------------------------------------------------------------------------------------|----------------------------------------------------------------------------------------------------|--------|----------------------------------------------------------------|-------------------------------------|--------------------------------------------------------------------|-----------------------------------------------------------|-------------------------------------------------------------------|------------------------|-------------------------------|
| ERGEBNISMELDUNG<br>SPIELBERICHTE<br>MEISTERSCHAFT<br>HALLENTURNIERE (FUTSAL)<br>SPIELNACHMITTAGE<br>FREUNDSCHAFTSSPIELE<br>SPIELSTÄTTEN<br>VEREINSMELDEBOGEN<br>STAFFELZUSTÄNDIGKEIT | Vertragssuche (Neuer Vertrag)         Verein       Hannoverscher SV v.1896 e.V.         Passnummer |        |                                                                |                                     | Spielerstatus                                                      | Spielerstatus Lizenzspieler<br>Vertragsspieler<br>Amateur |                                                                   |                        |                               |
| LIGA-KONFIGURATION<br>LIVETICKER<br>FUTSAL-LIGABETRIEB<br>BENUTZERVERWALTUNG<br>SYSTEMDATEN-VERWALTUNG<br>VEREINSADMINISTRATION<br>VERBAND ONLINE<br>PASS ONLINE<br>ANTRAGSTELLUNG   | 2041700<br>Neuer Vertrag                                                                           | )14480 | V <b>∆Nachname</b><br>V <b>∆Vorname</b><br>Müller<br>Klaus (m) | <b>74Geb.</b><br>24.07.1954<br>(67) | VaVerein<br>VaVereinsnummer<br>Hannoverscher SV v.1896<br>01034170 | Vertrag<br>5 e.V.                                         | Eingaben leere<br><b>Spielrecht</b><br>P 28.08.198<br>F 28.08.198 | n Su<br>ab<br>37<br>37 | uchen<br>V <b>aStat.</b><br>A |

Abbildung 3: Suche in Antragsstellung Online

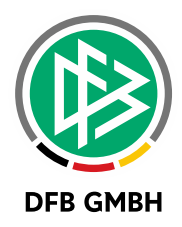

Mit einem Click auf "Neuer Vertrag" wird das Antragsformular bereitgestellt.

| ERGEBNISMELDUNG         | , and g                                 |                                                                                                    |                                                          |                                                                                    |
|-------------------------|-----------------------------------------|----------------------------------------------------------------------------------------------------|----------------------------------------------------------|------------------------------------------------------------------------------------|
| SPIELBERICHTE           | Antragsformular ausf                    | üllen - Angaben zur Person                                                                                          |                                                          |                                                                                    |
| MEISTERSCHAFT           | Passnummer                              | 204170014480                                                                                                    | Spielerfoto                                              |                                                                                    |
| HALLENTURNIERE (FUTSAL) | Name                                    | Müller                                                                                                    |                                                          |                                                                                    |
|                         | Vorname                                 | Klaus                                                                                                    |                                                          |                                                                                    |
|                         | Geburtsdatum                            | 24.07.1954                                                                                                    |                                                          |                                                                                    |
|                         | Nationalität                            | Deutschland                                                                                                    |                                                          |                                                                                    |
|                         | Geschlecht                              | männlich                                                                                                    |                                                          |                                                                                    |
|                         | Geburtsort                              |                                                                                                    |                                                          |                                                                                    |
| STAFFELZUSTANDIGKEIT    |                                         |                                                                                                    |                                                          |                                                                                    |
| LIGA-KONFIGURATION      | Angaben zu den Kont                     | aktdaten                                                                                                    |                                                          |                                                                                    |
| LIVETICKER              | Land/RLZ/Ort                            | Deuterla                                                                                                    | E Moil                                                   |                                                                                    |
| FUTSAL-LIGABETRIEB      | Ortetail                                | Deutscr                                                                                                    | L-Mail                                                   |                                                                                    |
| BENUTZERVERWALTUNG      | Straße/Hausar                           |                                                                                                    | Lotzto Adrossöndorung                                    |                                                                                    |
| SYSTEMDATEN-VERWALTUNG  | Sudde/ naushi.                          |                                                                                                    | Letzte Auressanuerung                                    |                                                                                    |
| VEREINSADMINISTRATION   |                                         |                                                                                                    |                                                          |                                                                                    |
| VERBAND ONLINE          | Vertragsdaten                           |                                                                                                    |                                                          |                                                                                    |
| PASS ONLINE             | Vertragsdaten                           |                                                                                                    | Angaben zur letzten S                                    | pielberechtigung                                                                   |
| ANTRAGSTELLUNG          | Verein                                  | Hannoverscher SV v.1896 e.V.                                                                                        | Verband                                                  | Niedersächsischer Fußballverband                                                   |
| Erstausstellung         | Antragstellung                          | 22.02.2022                                                                                                    | Verein                                                   | Hannoverscher SV v.1896 e.V.                                                       |
| Vereinswechsel          | Vertragstyp                             | Vertragsspieler                                                                                                    | Vereinsnummer                                            | 01034170                                                                           |
| Internationaler Wechsel | Vertragsbeginn                          |                                                                                                    | Spielerstatus                                            | Amateur                                                                            |
| Abmeldung               | Vertragsende                            |                                                                                                    | Pflicht / Freundschaft                                   | 28.08.1987 28.08.1987                                                              |
| Zweitspielrecht         | Vertragsabschluss                       |                                                                                                    | Tag der Abmeldung                                        |                                                                                    |
| Verträge                | Vertragsnummer                          |                                                                                                    |                                                          |                                                                                    |
| Antragsubersicht        |                                         |                                                                                                    |                                                          |                                                                                    |
| COGNOS                  | Dokumente                               |                                                                                                    |                                                          |                                                                                    |
| DFB ZIMBRA              | Dokumentenart                           | Vertrag                                                                                                    |                                                          | 1                                                                                  |
|                         | Datei                                   | Patai augurählan Kaina Datai auggarrählt                                                                            | •                                                        |                                                                                    |
| MEIN BENUTZERKONTO      | butter                                  | Dater auswanien Kenne Dater ausgewannt                                                                              |                                                          | Datel nochladen                                                                    |
|                         |                                         |                                                                                                    |                                                          |                                                                                    |
|                         | Bestätigung des Vere                    | ins                                                                                                    |                                                          |                                                                                    |
|                         | Hiermit bestätigen w                    | rir, dass alle Angaben der Wahrheit entsprechen<br>er Daten liegt beim antragstellenden Verein                      | und mit der nötigen Sorgfa                               | alt ermittelt worden sind. Die Verantwortung                                       |
| 100 Aug 10              | Fehlerhafte oder<br>Die Nutzungsbestimm | falsche Angaben können ggf. sportrechtliche Ko<br>mungen zum DFBnet Pass Online des Niedersäcl<br>biermit angekannt | nsequenzen für den Verein<br>hsischen Fußballverband e.\ | und/oder Spieler nach sich ziehen.<br>V. (Anhang 10 der NFV-Spielordnung) sind mir |

Abbildung 4: Antragsformular in Antragsstellung Online

Die Vertragsdaten können jetzt erfasst und der neue Vertrag dem Antrag hinzugefügt werden. Im Anschluss muss der Antrag abgeschickt werden. Der weitere Prozess findet in DFBnet Pass statt.

Der Vertrag kann in der Geschäftsstellenanwendung DFBnet Pass -wie bereits von anderen Antragsarten gewohnt - bearbeitet werden.

Zu finden sind diese Anträge in den Online-Anträgen. Hier kann auch die Art "Neuer Vertrag" selektiert werden.

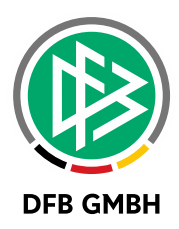

| rbeitsmappe Opterindabilits   | Antragsnummer         |                                                                                                    |                                                                                                    |              | Bearbeitungsdatum      |                                                                                  |                                    |               |          |
|-------------------------------|-----------------------|----------------------------------------------------------------------------------------------------|----------------------------------------------------------------------------------------------------|--------------|------------------------|----------------------------------------------------------------------------------|------------------------------------|---------------|----------|
| rbeitsmappe Freinaben         | Verband/Bezirk        | NEV                                                                                                    | <keine ausw<="" td=""><td>a 🗸</td><td>Kreis</td><td><keine< td=""><td>e Auswahl&gt;</td><td></td><td><math>\sim</math></td></keine<></td></keine> | a 🗸          | Kreis                  | <keine< td=""><td>e Auswahl&gt;</td><td></td><td><math>\sim</math></td></keine<> | e Auswahl>                         |               | $\sim$   |
| rbeitsmappe Storno            | Description           | desire Au                                                                                                    |                                                                                                    |              |                        |                                                                                  |                                    |               |          |
| uffräge zur Massenbearbeitung | Pass vornanden        | <keine au<="" td=""><td>iswani&gt;</td><td><math>\sim</math></td><td></td><td></td><td></td><td></td><td></td></keine>                                          | iswani>                                                                                                    | $\sim$       |                        |                                                                                  |                                    |               |          |
| nline-Anträge                 | Vereinsnummer         |                                                                                                    |                                                                                                    | ⇒₽Ē          | Verein                 |                                                                                  |                                    |               |          |
| P Antrãoe                     | Antragsstatus         | Erfasst                                                                                                    |                                                                                                    | ~            | Art                    | Neuer                                                                            | Vertrag                            |               | ~        |
| P Dublettenprüfung            |                       |                                                                                                    |                                                                                                    | -            |                        | region                                                                           | aler Vereinswei                    | chsel         | -        |
| 0 Überorüfungsaufträge        | Spielberechtigungsart | <keine au<="" td=""><td>iswahl&gt;</td><td><math>\sim</math></td><td>internat. Vorgänge</td><td colspan="2">überregionaler Vereinswechsel</td><td></td></keine> | iswahl>                                                                                                    | $\sim$       | internat. Vorgänge     | überregionaler Vereinswechsel                                                    |                                    |               |          |
| Vertragsdokumente             | Spielerstatus         | <keine au<="" td=""><td>iswahl&gt;</td><td><math>\sim</math></td><td></td><td>interna</td><td>ationaler Vereins</td><td>wechsel</td><td></td></keine>           | iswahl>                                                                                                    | $\sim$       |                        | interna                                                                          | ationaler Vereins                  | wechsel       |          |
| liedervorlagemappe            |                       |                                                                                                    |                                                                                                    |              |                        | Abmel                                                                            | dung                               |               | ~        |
| uswertungen                   |                       |                                                                                                    |                                                                                                    |              |                        | Zweits                                                                           | spielrecht                         |               |          |
| EA Connect Vorgänge           |                       |                                                                                                    |                                                                                                    |              |                        | Vertra                                                                           | gsverlangerung<br>itige Vertragshe | endigung      |          |
| nrafile                       | Anzahl Anträger 0     |                                                                                                    |                                                                                                    |              |                        | Neuer                                                                            | Vertrag                            | Shagang       | <b>v</b> |
| zt hearheitet                 | Anzani Antrage, 5     |                                                                                                    |                                                                                                    |              |                        |                                                                                  |                                    |               |          |
|                               | Antragsein/ P         | assnummer                                                                                                    | Person                                                                                                    | Geburtsdatum | Verein                 |                                                                                  | Vereinsnum                         | Antragsstatus |          |
|                               | 09.02.2022            |                                                                                                    | Stein Timur (m)                                                                                                    | 28.08.2008   | Hannoverscher SV v.18  | 896 e                                                                            | 01034170                           | Erfasst       |          |
|                               | 10.02.2022            |                                                                                                    | Ahenkora Louis Owusu (m)                                                                                                    | 11.12.2006   | Hannoverscher SV v.18  | 896 e                                                                            | 01034170                           | Erfasst       |          |
|                               | 17.02.2022            |                                                                                                    | Efetürk Mustaffa (m)                                                                                                    | 17.09.1991   | BTSV Eintracht Braunso | chw                                                                              | 01011100                           | Erfasst       |          |
|                               | 17.02.2022            |                                                                                                    | Loliki Elie (m)                                                                                                    | 01.01.1996   | BTSV Eintracht Braunso | chw                                                                              | 01011100                           | Erfasst       |          |
|                               | 17.02.2022            |                                                                                                    | Culcu Servet (m)                                                                                                    | 20.04.1993   | BTSV Eintracht Braunso | chw                                                                              | 01011100                           | Erfasst       |          |
|                               | 18.02.2022            |                                                                                                    | Piatek Jakub Norbert (m)                                                                                                    | 28.02.2006   | BTSV Eintracht Braunso | chw                                                                              | 01011100                           | Erfasst       |          |
|                               | 18.02.2022            |                                                                                                    | Poehling Stefan (m)                                                                                                    | 19.11.1964   | BTSV Eintracht Braunso | chw                                                                              | 01011100                           | Erfasst       |          |
|                               | 18.02.2022            |                                                                                                    | Kasym Kasim (m)                                                                                                    | 01.01.2000   | BTSV Eintracht Braunso | chw                                                                              | 01011100                           | Erfasst       |          |
|                               | 18.02.2022            |                                                                                                    | Tor Moo (m)                                                                                                    | 01.01.2020   | BTSV Eintracht Braunso | chw                                                                              | 01011100                           | Erfasst       |          |
|                               |                       |                                                                                                    |                                                                                                    |              |                        |                                                                                  |                                    |               |          |
|                               |                       |                                                                                                    |                                                                                                    |              |                        |                                                                                  |                                    |               |          |
|                               |                       |                                                                                                    |                                                                                                    |              |                        |                                                                                  |                                    |               |          |
| ßgeld                         |                       |                                                                                                    |                                                                                                    |              |                        |                                                                                  |                                    |               |          |
| rbandsorganisation            |                       |                                                                                                    |                                                                                                    |              |                        |                                                                                  |                                    |               |          |
| rsonen                        |                       |                                                                                                    |                                                                                                    |              |                        |                                                                                  |                                    |               |          |
| mmeldruck                     | <                     |                                                                                                    |                                                                                                    |              |                        |                                                                                  |                                    |               | >        |
|                               |                       |                                                                                                    |                                                                                                    |              |                        |                                                                                  | 019                                | 99211 NFV     | 11:34    |

Abbildung 5: Neuer Vertrag in DFBnet Pass

Mit einem Doppelklick wird der entsprechende Spieler aufgerufen und der Antrag kann bearbeitet werden.

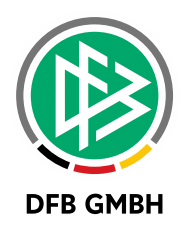

### 2 ABBILDUNGSVERZEICHNIS

| Abbildung 1: Mandantenspezifische Option               | 3 |
|--------------------------------------------------------|---|
| Abbildung 2: Neuer Vertrag in Antragsstellung Online   | 4 |
| Abbildung 3: Suche in Antragsstellung Online           | 4 |
| Abbildung 4: Antragsformular in Antragsstellung Online | 5 |
| Abbildung 5: Neuer Vertrag in DFBnet Pass              | 6 |

## 3 **BEARBEITUNGSHISTORIE**

| WANN       | WER | WAS               | VERSION |
|------------|-----|-------------------|---------|
| 22.02.2022 | NLI | Dokument erstellt | 1.0     |